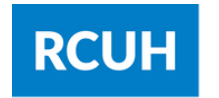

Research Corporation of the University of Hawai'i

## SETTING UP DUO TWO-FACTOR AUTHENTICATION ON A SMART DEVICE

Note: If you have access to both the Financial Portal and HR Portal/Employee Self-Service you will need to enroll in Duo Security for each system. You may use the same device for both.

- 1. Log into the Financial Portal or HR Portal/Employee Self-Service.
- 2. Type in your Username and Password.
- 3. Click "Sign In."

| RCUH | Research Corporation<br>of the University of Hawai'i                           | 'Ahahuina Noi'i O Ke Kulanui O Hawai'i                                                                                                    | Login            | About | News | Work | Training |
|------|--------------------------------------------------------------------------------|----------------------------------------------------------------------------------------------------|------------------|-------|------|------|----------|
|      | Login<br>Financial Portal<br>Human Resources Portal<br>& Employee Self-Service | The Research Corporation of the University<br>Human Resources & Employee Self-Se<br>User ID<br>Password<br>Sign In<br>Eorgot Password<br>Do You Need HR Portal Access? | of Hawa<br>rvice | 171   |      |      |          |

4. When you log in you will be prompted to set-up your Duo Security.Click "Next."

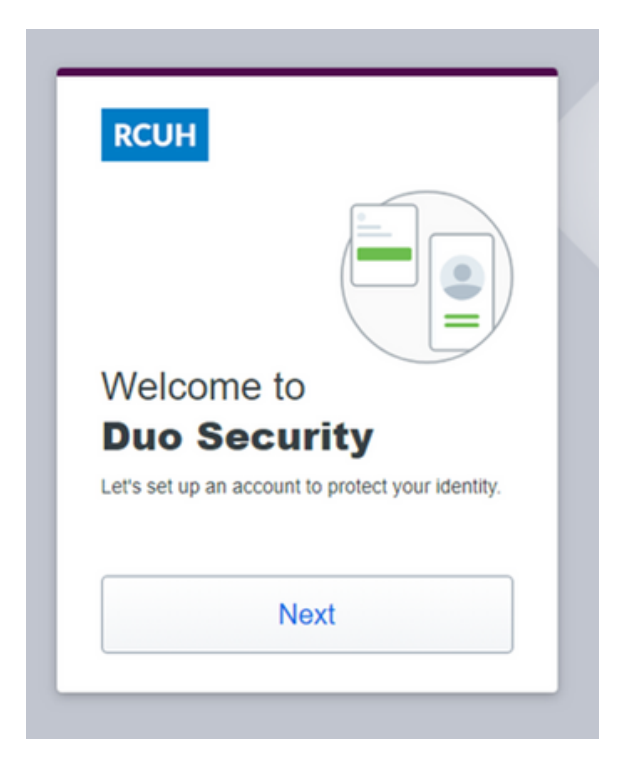

|                                   | 0 0 0 0 0 0 0 0 0 0 0 0 0 0 0 0 0 0 0 0 0 0 0 0 0 0 0 0 0 0 0 0 0 0 0 0 0 0 0 0 0 0 0 0 0 0 0 0 0 0 0 0 0 0 0 0 0 0 0 0 0 0 0 0 0 0 0 0 0 0 0 0 0 0 0 0 0 0 0 0 0 0 0 0 0 0 0 0 0 0 0 0 0 0 0 0 0 0 0 0 0 0 0 0 0 0 0 0 0 0 0 0 0 0 0 0 0 0 0 |
|-----------------------------------|----------------------------------------------------------------------------------------------------|
|                                   | 0 0 0 0 0 0 0 0 0 0 0 0 0 0 0 0 0 0 0                                                                                                    |
| Didwou kn                         |                                                                                                    |
|                                   |                                                                                                    |
| 97% of data b<br>stealing your id | reaches start by<br>lentity.                                                                                                    |
|                                   | Next                                                                                                    |

#### 6. Click "Next."

| RCUH                                                  |                                                                  |
|-------------------------------------------------------|------------------------------------------------------------------|
|                                                       | ·                                                                |
| What can y                                            | ou do?                                                           |
| The best way to<br>is with two-step<br>phone or anoth | o protect your identity<br>verification using your<br>er device. |
|                                                       | Next                                                             |

#### 7. Select 'Duo Mobile'

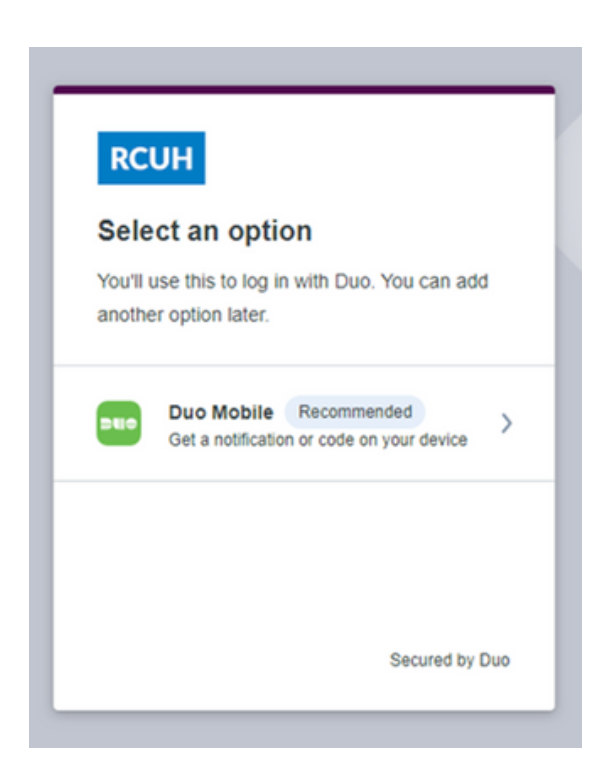

8. Enter your cell phone number including your area code, no parentheses needed. Click "Continue."

\*If you have a tablet, click "I have a Tablet" and proceed to Step 11.

| Enter your        | phone number                     |
|-------------------|----------------------------------|
| You'll have the o | ption to log in with Duo Mobile. |
| Country code      | Phone number                     |
| <b>==</b> +1 •    |                                  |
| Example: "201-5   | 55-5555"                         |
|                   | Continue                         |
| 1                 | have a tablet                    |
|                   |                                  |

11. Download Duo Mobile to your phone. If you have an iOS (iPhone), use the "App Store" link to download the app. If you have an Android, use the "Google Play" link to download the app.

iOS: <u>Duo Mobile for iOS</u> Android: <u>Duo Mobile for Android</u>

Click "Next." NOTE: To download from the Google Play Store, you must be logged in with a Gmail.com account or <u>enrolled in Consumer Apps</u>. 9. Verify that your phone number is correct.

10. If your number is correct, click 'Yes, it's correct'

| ls th<br>(###); | is correct?<br>### #### |
|-----------------|-------------------------|
|                 |                         |
|                 | Yes, it's correct       |
|                 | No, I need to change it |
|                 |                         |
|                 |                         |
|                 |                         |
|                 | Course of the Dec       |

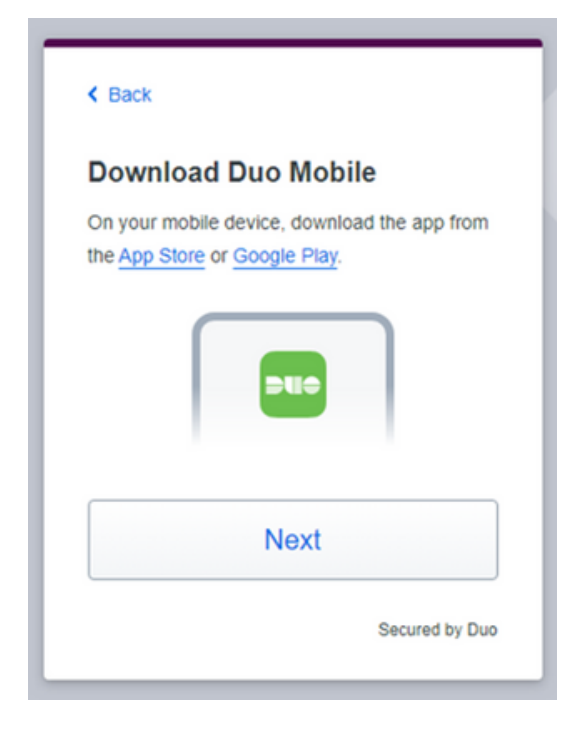

12. A QR code will appear (Image 12A). Open the Duo Mobile app on your smartphone (Image 12B) and click on the "Add+" button in the top right corner, and select "Use QR Code" (Image 12C). Scan the QR code in Image 12A.

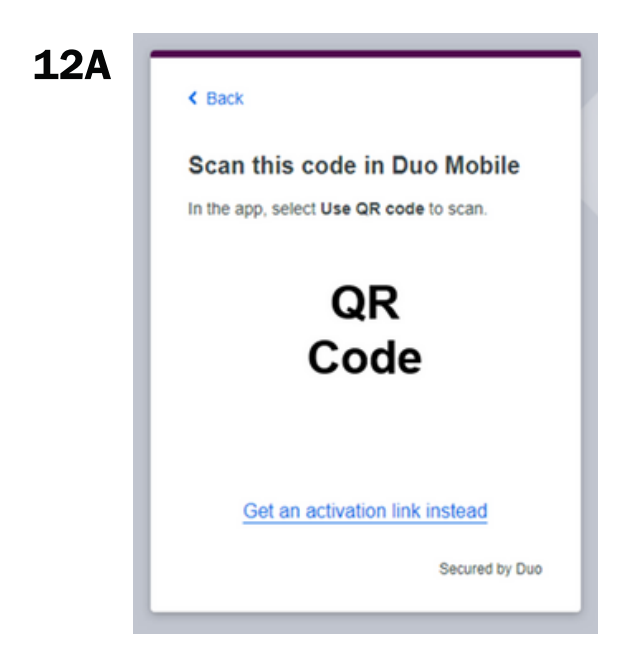

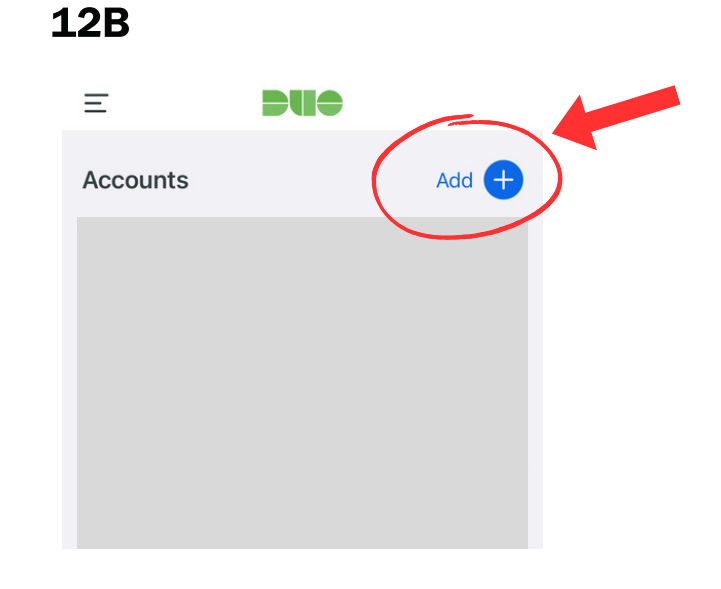

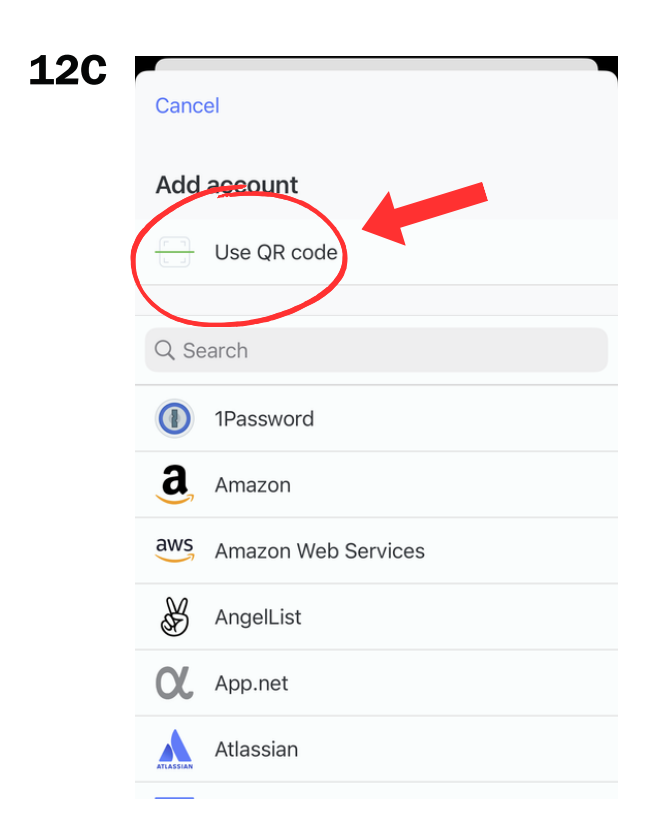

#### **12D**

Add account

Add Account

Scan the QR code from your computer

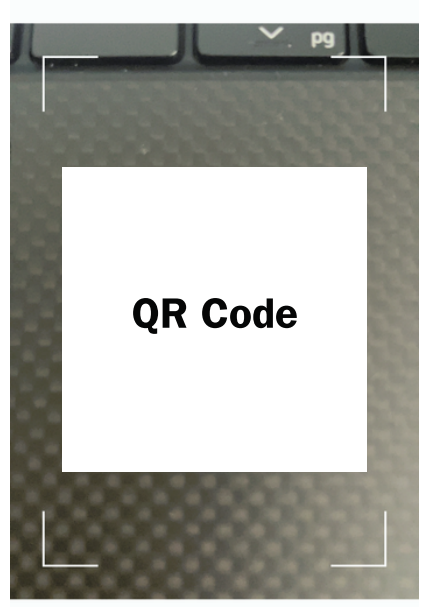

If you experience difficulty scanning the QR code with your device, click on "Get an activation link instead" (shown in Image 12A). An activation link will be sent to your email and enable you to link the Duo App on your device. Once you click "Send Email," you will receive the confirmation page below.

| Send link to your email                         | Check email on mobile device                 |
|-------------------------------------------------|----------------------------------------------|
| Enter your email address, then open the link on | An email with an activation link was sent to |
| your mobile device to activate Duo Mobile.      | . Open the link on your                      |
|                                                 | mobile device to activate Duo Mobile.        |
| Email address                                   |                                              |
|                                                 | Didn't get it? Send another email            |
|                                                 |                                              |
|                                                 |                                              |
| Send Email                                      |                                              |
|                                                 |                                              |
|                                                 |                                              |
|                                                 |                                              |
|                                                 |                                              |
| Secured by Duo                                  | Secured by Duo                               |

13. Once your account is added to your Duo Mobile app, Image 13A will appear. click "Continue" and Image 13B will appear.

| RCUH                                                                                       | RCUH             |
|--------------------------------------------------------------------------------------------|------------------|
| Added Duo Mobile                                                                           | Setup completed! |
| You can now use Duo Mobile to log in using a push notification sent to your mobile device. |                  |
| Continue                                                                                   |                  |
|                                                                                            |                  |
|                                                                                            |                  |
|                                                                                            | Log in with Duo  |

14. Users may click "Yes, this is my device" if they are logging on using a private workstation that is not used by anyone else. This allows the individual to skip the Duo login for seven (7) days.

If logging on using a shared computer, click "No, other people use this device."

| RCUH                                                                                       |
|--------------------------------------------------------------------------------------------|
| Is this your device?                                                                       |
| If you're the only person who uses this device,<br>Duo will remember it for future logins. |
| Yes, this is my device                                                                     |
| No, other people use this device                                                           |
|                                                                                            |
|                                                                                            |

# **CONTACT US**

#### **FINANCIAL PORTAL**

### HR PORTAL/ESS

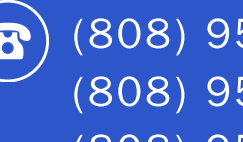

(808) 956-0509 (808) 956-0505 (808) 956-0516

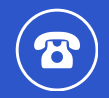

(808) 956-8900

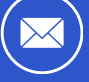

hrhelpdesk@rcuh.com

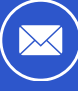

<u>rcuh@rcuh.com</u>